# **COMPRAR POR INTERNET**

Ventajas:

- Acceso a un mercado internacional e ilimitado de productos.
- Comodidad.
- Seguridad (se evitan las aglomeraciones de cara a la defensa del COVID).

### **<u>1-Ejemplo compra en MERCADONA:</u>**

Entramos en nuestro navegador:

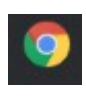

Escribimos Mercadona en la barra de navegación y le damos a buscar.

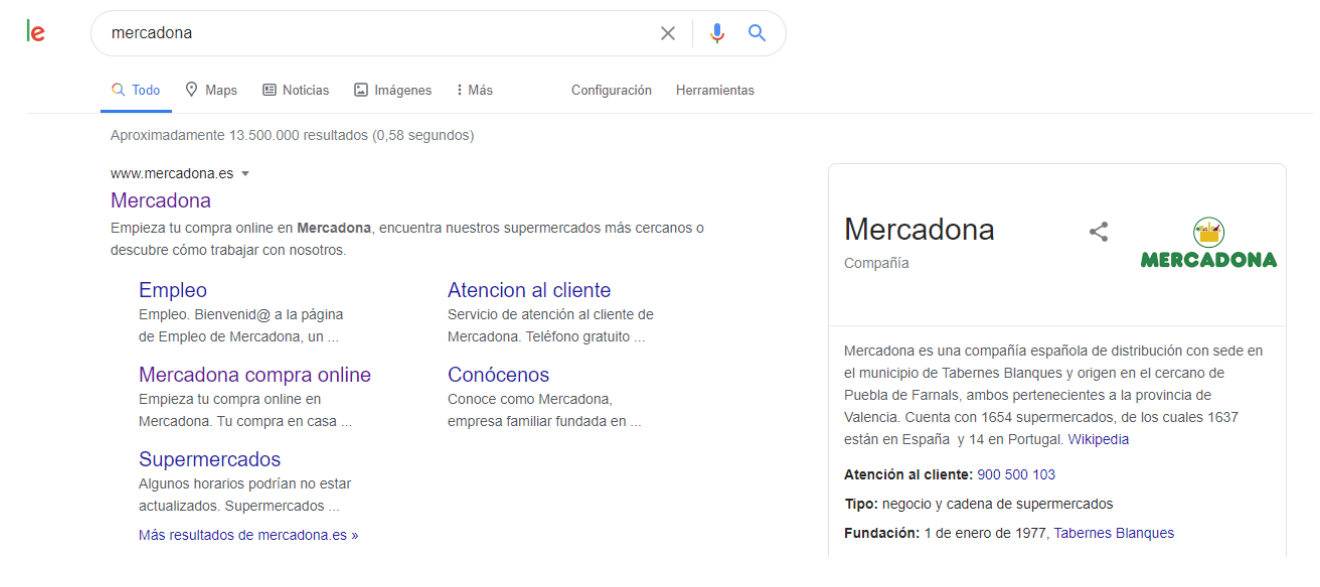

Elegimos la primera opción. Entramos en la web de Mercadona:

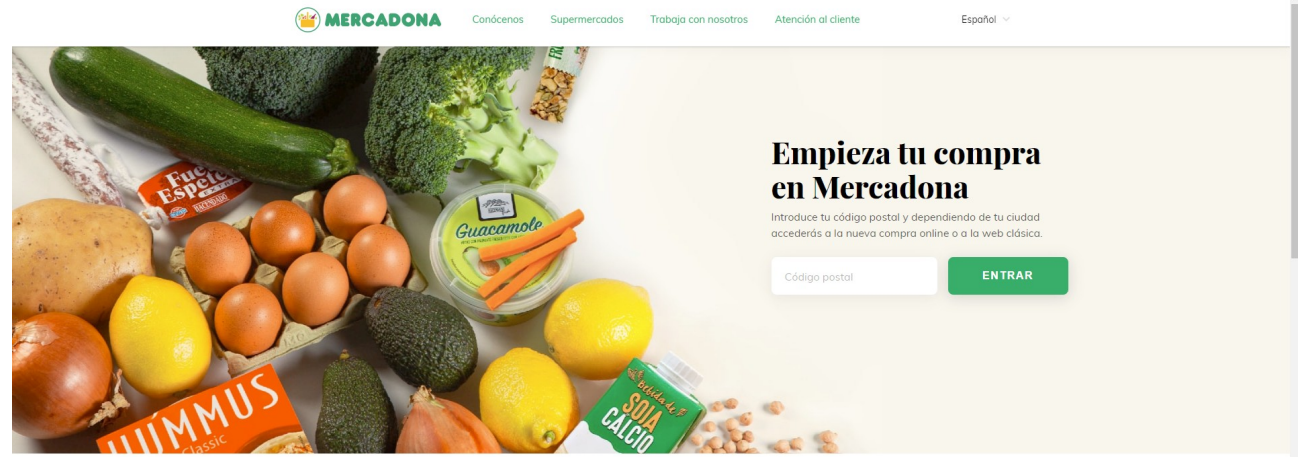

Escribimos nuestro código postal en el recuadro para comenzar una compra online.

# **Empieza tu compra en Mercadona**

Introduce tu código postal y dependiendo de tu ciudad accederás a la nueva compra online o a la web clásica.

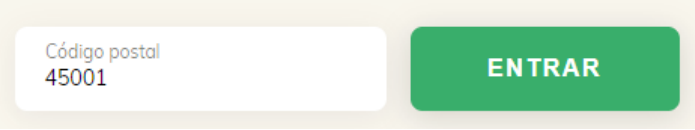

Nos aparecerá una pantalla en la que debemos ingresar nuestros datos de cliente.

Si no somos clientes, debemos darnos de alta pinchando en "Registrarse como cliente":

|                                                                        | POLÍTICA DE COOKIES   MAPA WEB   ACCESIBILIDAD D   VERSIÓN ADAPTAI |
|------------------------------------------------------------------------|--------------------------------------------------------------------|
| SUPERMERCADOS DE CONFIANZA                                             | Bienvenido a la<br>COMPRA ON LINE                                  |
| Registrarse como Cliente                                               |                                                                    |
| A través de esta opción accederá al formulario para convertirse en     |                                                                    |
| cliente del Supermercado on-line no teniendo que volver a escribir sus |                                                                    |
| datos.                                                                 |                                                                    |
| Condiciones generales de compra P ACTUALIZADO                          |                                                                    |
| Cliente registrado                                                     |                                                                    |
| E-mail / Heusrie d                                                     |                                                                    |
| Co                                                                     | Intraseña                                                          |
|                                                                        |                                                                    |
|                                                                        |                                                                    |

#### Debemos rellenar el formulario que aparece:

Recomendación:No pulsar la pestaña de "deseo recibir información comercial".

| FICHA DE ALTA DE C                                                                                                    | LIENTE                                                                                              |                                                                                                    |                                                                      |
|----------------------------------------------------------------------------------------------------|----------------------------------------------------------------------------------------------------|----------------------------------------------------------------------------------------------------|----------------------------------------------------------------------|
| <ul> <li>* Campo Obligatorio</li> <li>* Nombre:</li> <li>* Tipo de identificación:</li> <li>DNI ✓</li> <li>* E-mail / Usuario de acceso:</li> <li>* Contraseña:</li> </ul> | Primer apellido:<br>* Nº Identificación:<br>* Confirmación E-mail:<br>* Confirmación de contraseña: | Segundo apellido:<br>Deseo recibir información comercial<br>* Fecha de nacimiento:<br>01 	11 	2020 | SecureD<br>Secured □<br>Securidad                                    |
| * Dirección/es:<br>* Teléfonos:                                                                                                    | No se han definido direcciones de entrega                                                           | ALTA (D)     MODIFICAR (D)     BORRAR (D)       ALTA (D)     MODIFICAR (D)     BORRAR (D)          |                                                                      |
| En caso de falta de producto:<br>Elija una opción v                                                                                                    |                                                                                                    | Acepto las <u>Condiciones Generales y la política de confidenc</u>                                 | ialidad y protección de datos. ( <sup>C)</sup><br>ENVIAR ALTA CERRAR |

Una vez que hemos rellenado todos los datos con nuestra dirección, contraseña, nombre etc; pinchamos en "enviar alta"

Se enviará un correo a nuestro e-mail para confirmar la dirección de correo, y terminar de darnos de alta:

#### Dentro del correo:

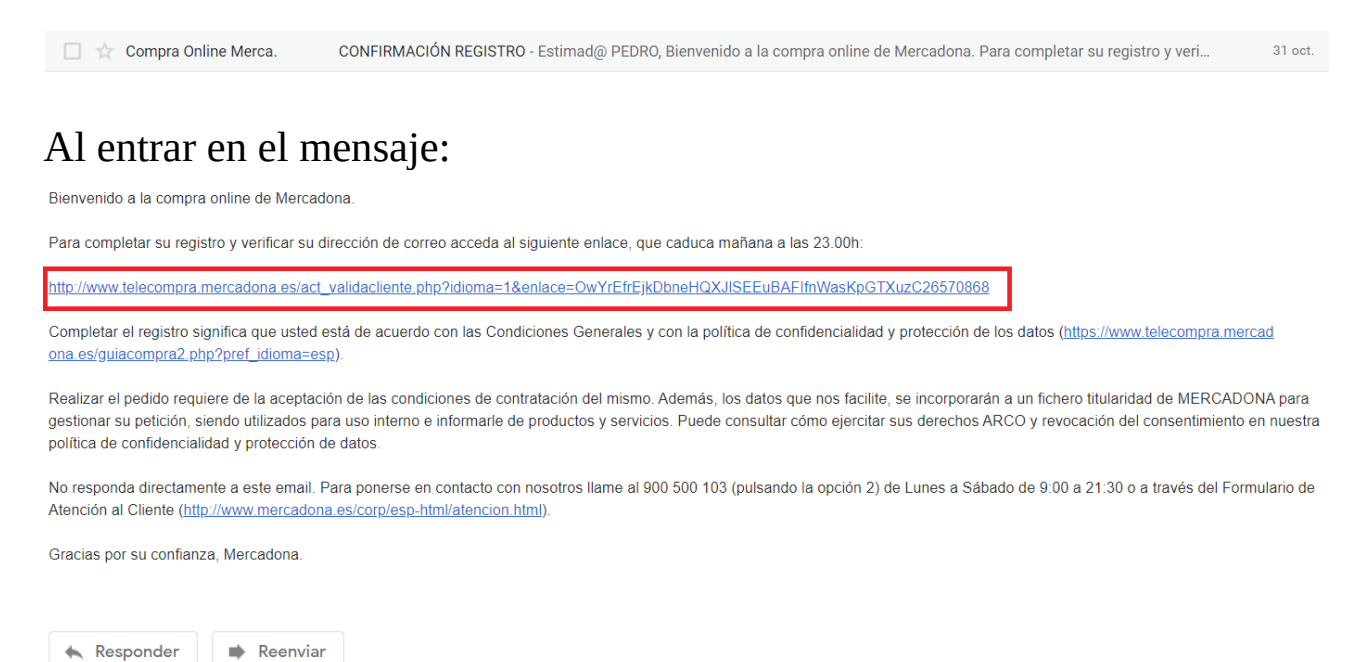

Lo único que debemos hacer es pinchar en el enlace para terminar el registro.

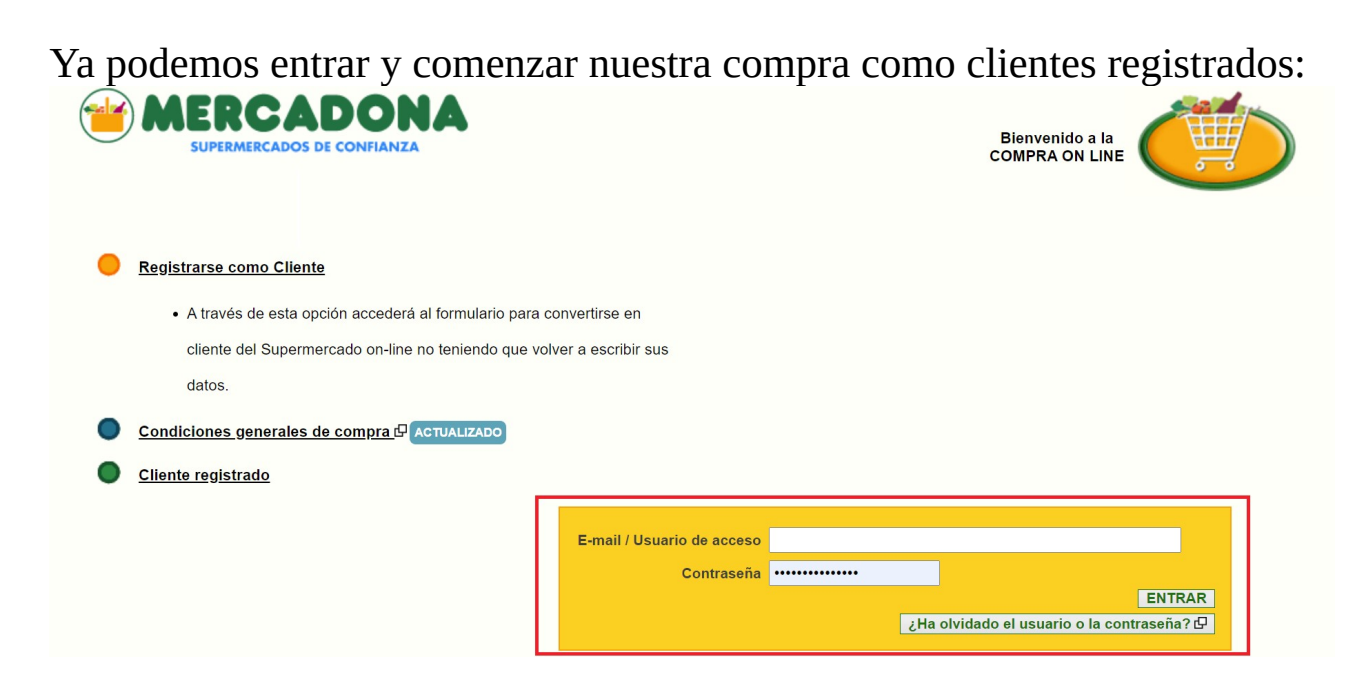

#### Al introducir nuestros datos, podremos entrar: Nos aparecerá la siguiente pantalla:

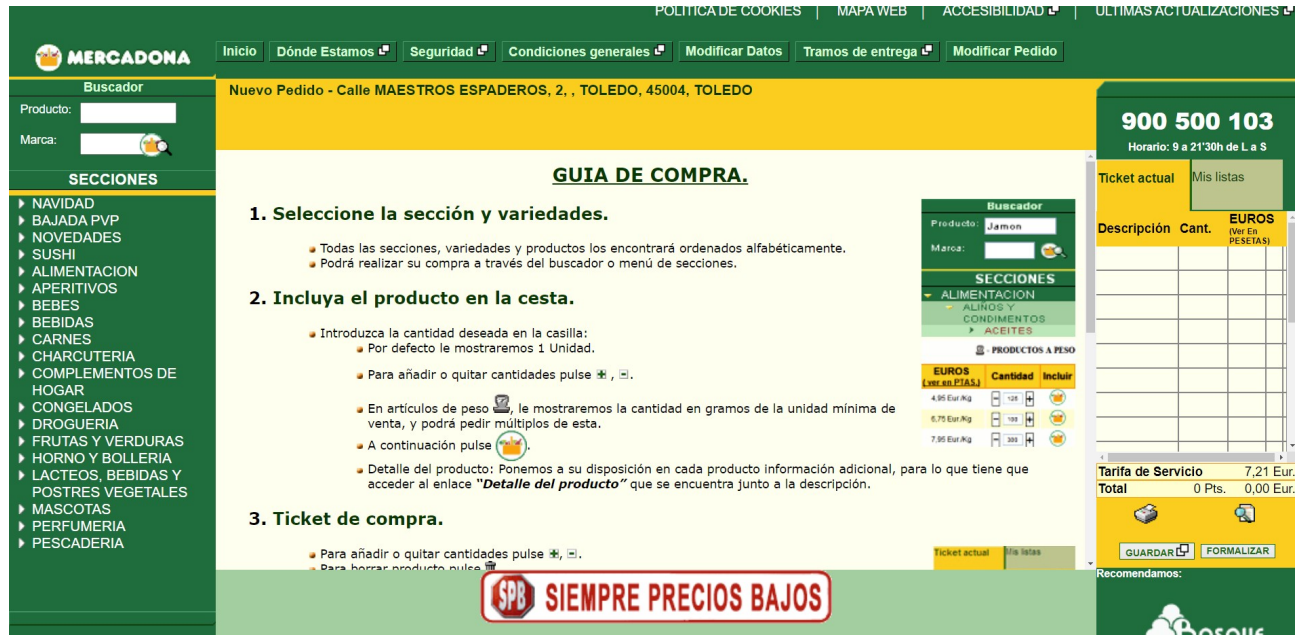

Como podemos apreciar, en la parte de la izquierda tenemos toda la sección de productos que podemos añadir a nuestra cesta:

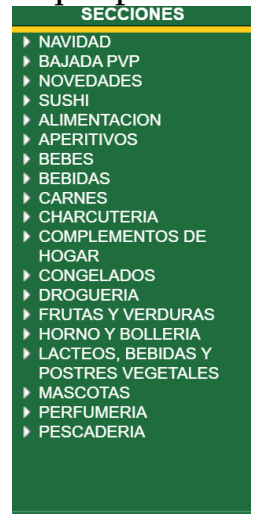

#### Al seleccionar un producto, se nos abre un catálogo con las diferente opciones que tenemos para elegir CORDERO

10 productos encontrados.

| Descripción                                                                                                    | Detalle del producto | EUROS<br>(ver en<br>PTAS.)           | Cantidad | Incluir | • |
|----------------------------------------------------------------------------------------------------|----------------------|--------------------------------------|----------|---------|---|
| CORDERO AL TAJO FRESCO (MEZCLA: CHULETA PALO, RIÑONADA Y PALETILLA,<br>FALDA, CUELLO, GARRETA), , BANDEJA 1 KG APROX(PESO APROXIMADO DE LA<br>UNIDAD 1000 GR) | Detalle del producto | 10,50<br>1 KILO:<br>10,50 Euros      | - 1 +    | 1       | l |
| CORDERO CHULETA PALETILLA FRESCO, , BANDEJA 800 G APROX(PESO<br>APROXIMADO DE LA UNIDAD 800 GR)                                                               | Detalle del producto | 9,52<br>1 KILO:<br>11,90 Euros       | - 1 +    | 1       | l |
| CORDERO CHULETA PIERNA FRESCO, , BANDEJA 600 G APROX(PESO APROXIMADO DE LA UNIDAD 600 GR)                                                                     | Detalle del producto | 6,09<br>1 KILO:<br>10,15 Euros       | - 1 +    | 1       | l |
| CORDERO CHULETAS MIXTAS FRESCO (MEZCLA: CHULETA PALO, RIÑONADA Y<br>PALETILLA), , BANDEJA 900 G APROX(PESO APROXIMADO DE LA UNIDAD 900 GR)                    | Detalle del producto | 10,26<br>1 KILO:<br>11,40 Euros      | - 1 +    | 1       | l |
| CORDERO CHULETAS PALO Y RIÑONADA FRESCO, , BANDEJA 700 G APROX(PESO<br>APROXIMADO DE LA UNIDAD 700 GR)                                                        | Detalle del producto | 11,59<br>1 KILO:<br>16,55 Euros      | - 1 +    | 1       | l |
| CORDERO CHURRASCO TROZO FRESCO, , BANDEJA 600 G APROX(PESO<br>APROXIMADO DE LA UNIDAD 600 GR)                                                                 | Detalle del producto | <b>4,74</b><br>1 KILO: 7,90<br>Euros | - 1 +    | 1       | 1 |
| CORDERO CUELLO RODAJAS FRESCO, , BANDEJA 300 G APROX(PESO APROXIMADO DE LA UNIDAD 300 GR)                                                                     | Detalle del producto | <b>2,07</b><br>1 KILO: 6,90<br>Euros | - 1 +    | 1       |   |
| CORDERO GARRETA / BRAZUELO FRESCO, , BANDEJA 300 G APROX(PESO                                                                                                 | D-4-11               | 2,07                                 |          |         | • |

Si pinchamos en la cesta, se nos incluirá en los productos que vamos a comprar. Todos estos productos aparecen en la derecha, en el apartado ticket:

| Ticket actual  |     | Mis lis | tas                        |      |     |
|----------------|-----|---------|----------------------------|------|-----|
| Descripción    | C   | ant.    | EURO<br>(Ver En<br>PESETAS | S    | ^   |
| CORDERO        |     | - 1 +   | 11,59                      | ŵ    |     |
| CORDERO        | [   | - 1 +   | 10,50                      | ŵ    |     |
| CORDERO        | [   | - 1 +   | 6,09                       | ŵ    |     |
| CORDERO        | [   | - 1 +   | 9,52                       | ŵ    |     |
|                |     |         |                            |      |     |
|                |     |         |                            |      |     |
| •              |     |         |                            |      | -   |
| Tarifa de Serv | /ic | io      | 7,21                       | 1 E  | ur. |
| Total 7.       | .47 | 2 Pts.  | 44,91                      | 1 EI | ur. |
| Ó              |     |         | 2                          |      |     |
| GUARDAR        | Ð   | FOR     | MALIZAF                    | २    |     |

Podemos finalizar la compra pinchando en "Formalizar"

# Nos aparecerá la siguiente pantalla:

| Al formalizar la compra DECLARC<br>sera servido en la dirección de entrega                                              | ) estar conforme c<br>a y en el día y la h | con las <u>Condic</u><br>ora detallados | <u>ciones Gener</u><br>s en esta pan | ales y con la política de confidencialidad y protec<br>talla.                                                                                                    | <u>cción de los datos</u> ,t₽ con los o                              | latos que figuran en el                                                     | Ticket de compra, ir                                     | icluida la tarifa de se                                   | rvicio, que dicho pe                                     | dido implica obligac                           | ción de pago y el cual                                   |
|----------------------------------------------------------------------------------------------------|--------------------------------------------|-----------------------------------------|--------------------------------------|----------------------------------------------------------------------------------------------------|----------------------------------------------------------------------|-----------------------------------------------------------------------------|----------------------------------------------------------|-----------------------------------------------------------|----------------------------------------------------------|------------------------------------------------|----------------------------------------------------------|
| DATOS DEL TICKET                                                                                                    |                                            |                                         |                                      | DATOS DEL CLIENTE                                                                                                    |                                                                      |                                                                             |                                                          |                                                           |                                                          |                                                |                                                          |
| Descripción                                                                                                    | Detalle del                                | Cantidad                                | EUROS                                | Nombre:                                                                                                    | PEDRO                                                                |                                                                             |                                                          |                                                           |                                                          |                                                |                                                          |
| CORDERO CHURRASCO TROZO FRESCO, ,                                                                                       | Detalle del                                | ,                                       | (ver en PTAS.)                       | Teléfono:                                                                                                    | 639870625 🗸                                                          |                                                                             |                                                          |                                                           |                                                          |                                                |                                                          |
| BANDEJA 600 G APROX                                                                                                    | producto                                   | 3                                       | 19,22                                | E-mail:                                                                                                    | dudasinformaticas0@gma                                               | il.com                                                                      |                                                          |                                                           |                                                          |                                                |                                                          |
| FRESCO, , BANDEJA 700 G APROX                                                                                           | producto                                   | 2                                       | 23,17                                | En caso de falta de producto:                                                                                                    | No servir 🗸                                                          |                                                                             |                                                          |                                                           |                                                          |                                                |                                                          |
| CORDERO AL TAJO FRESCO (MEZCLA: CHULETA<br>PALO, RINONADA Y PALETILLA, FALDA, CUELLO,<br>GARRETA), , BANDEJA 1 KG APROX | Detaile del<br>producto                    | 1                                       | 10,50                                | FORMA DE PAGO                                                                                                    |                                                                      |                                                                             |                                                          |                                                           |                                                          |                                                |                                                          |
| CORDERO CHULETA PIERNA FRESCO, , BANDEJA<br>600 G APROX                                                                 | Detaile del<br>producto                    | 1                                       | 6,09                                 |                                                                                                    |                                                                      |                                                                             |                                                          |                                                           |                                                          |                                                |                                                          |
| CORDERO CHULETA PALETILLA FRESCO, ,<br>BANDEJA 800 G APROX                                                              | Detalle del<br>producto                    | 1                                       | 9,52                                 |                                                                                                    | tarieta bancaria                                                     |                                                                             |                                                          |                                                           |                                                          |                                                |                                                          |
|                                                                                                    |                                            |                                         |                                      | INJEVA TARJETA<br>Informarie que se le redirigirà a una p<br>La selección de esta forma de pago in<br>funcionamiento y validación de la tar                                                                                                    | bágina de pago donde de<br>mplica la aceptación de u<br>jeta.        | oerá rellenar los da<br>n cargo de 0,01€ y                                  | tos de su tarjeta.<br>la inmediata devo                  | lución para comp                                          | robar el buen                                            |                                                | Norton<br>SECURED<br>Seguridad C<br>Redsýs i             |
|                                                                                                    | EUROS                                      | PES                                     | ETAS                                 | DIRECCION DE ENTREGA                                                                                                    |                                                                      |                                                                             |                                                          |                                                           |                                                          |                                                |                                                          |
| SUBTOTAL                                                                                                    | 63                                         | ,50                                     | 10.566                               | Calle MAESTROS ESPADEROS, 2, , TOLE                                                                                                    | DO, 45004, TOLEDO                                                    |                                                                             |                                                          |                                                           |                                                          |                                                |                                                          |
| TARIFA DE SERVICIO                                                                                                    | 7                                          | ,21                                     | 1.200                                | DATOS DEL BEDIDO                                                                                                    |                                                                      |                                                                             |                                                          |                                                           |                                                          |                                                |                                                          |
|                                                                                                    | <i></i>                                    |                                         |                                      | Horas/Dis<br>05:00-11:00<br>12:00-14:00<br>15:00-17:00<br>16:00-20:00<br>Ubro<br>10:00-17:00<br>10:00-17:00<br>1 | Martes<br>03-11-2020<br>Libre<br>Libre<br>Libre<br>Libre<br>Completo | Miércoles<br>04-11-2020<br>Libre<br>Libre<br>Libre<br>Libre<br>Sin Servicio | Jueves<br>05-11-2020<br>Libre<br>Libre<br>Libre<br>Libre | Viernes<br>06-11-2020<br>Libre<br>Libre<br>Libre<br>Libre | Sábado<br>07-11-2020<br>Libre<br>Libre<br>Libre<br>Libre | Lunes<br>09-11-2020<br>Libre<br>Libre<br>Libre | Martes<br>10-11-2020<br>Libre<br>Libre<br>Libre<br>Libre |

Debemos aceptar las condiciones de Mercadona, pinchando en la pestaña superior izquierda.

Para formalizar el pago, debemos añadir una tarjeta pinchando en "Nueva Tarjeta", que nos aparecerá la siguiente pantalla:

| ERCADO    | NA                    | Castell                   | ano 🗸 |
|-----------|-----------------------|---------------------------|-------|
| Datos de  | e la operación        | Pagar con Tarjeta 🛛 🚾 😭 😂 | ^     |
| Importe:  | 0,01 €                | Nº Tarjeta:               |       |
| Comercio: | MERCADONA<br>(ESPAÑA) | Caducidad:                |       |
| Fecha:    | 01/11/2020 22:03      | Cód. Seguridad/CVV/CVV2:  |       |
|           |                       | Cancelar Pagar            |       |

Debemos introducir los datos de nuestra tarjeta, y pinchar en **pagar**.

Al pinchar, regresaremos a la pantalla anterior, y ya podremos seleccionar la franja horaria en la que deseamos que nos envíen nuestra compra a casa.

| DATOS DEL PEDIDO                |                      |                         |                      |                       |                      |                     |                      |
|---------------------------------|----------------------|-------------------------|----------------------|-----------------------|----------------------|---------------------|----------------------|
| Horas/Dias                      | Martes<br>03-11-2020 | Miércoles<br>04-11-2020 | Jueves<br>05-11-2020 | Viernes<br>06-11-2020 | Sábado<br>07-11-2020 | Lunes<br>09-11-2020 | Martes<br>10-11-2020 |
| 09:00-11:00                     | Libre                | Libre                   | Libre                | Libre                 | Libre                | Libre               | Libre                |
| 12:00-14:00                     | Libre                | Libre                   | Libre                | Libre                 | Libre                | Libre               | Libre                |
| 15:00-17:00                     | Libre                | Libre                   | Libre                | Libre                 | Libre                | Libre               | Libre                |
| 18:00-20:00                     | Libre                | Libre                   | Libre                | Libre                 | Libre                | Libre               | Libre                |
| Libre                           | Completo             | Sin Servicio            | Selecciona           | do                    |                      |                     |                      |
| ¿Desea factura? (sólo empresas) |                      | Sí 🔿 No 🖲               |                      |                       |                      |                     |                      |

VOLVER A LA TIENDA ENVIAR PEDIDO

Después de seleccionar una, solo tenemos que pinchar en **"enviar pedido".** 

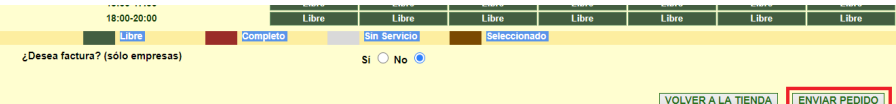

## 2-Comprar en Alcampo

Entraremos en la página web de Alcampo:

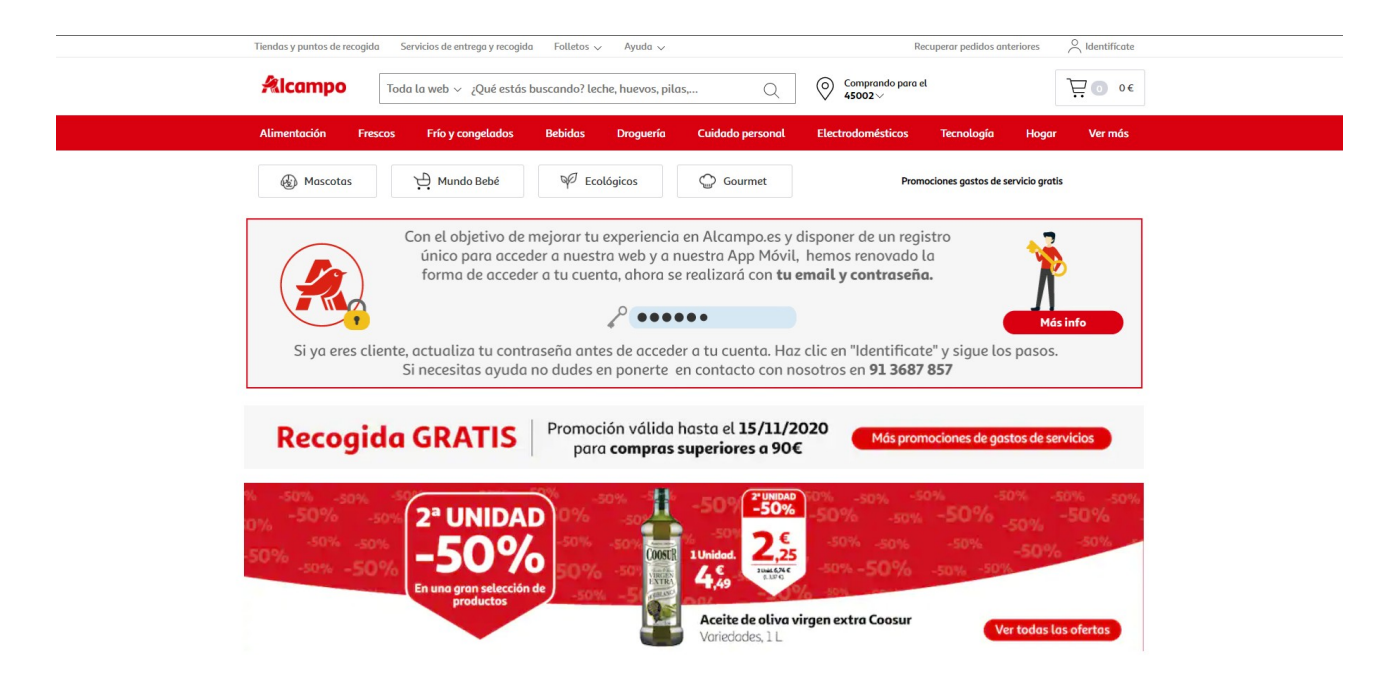

Debemos crearnos una cuenta, para ello pinchamos en **identificate**, en la esquina superior derecha.

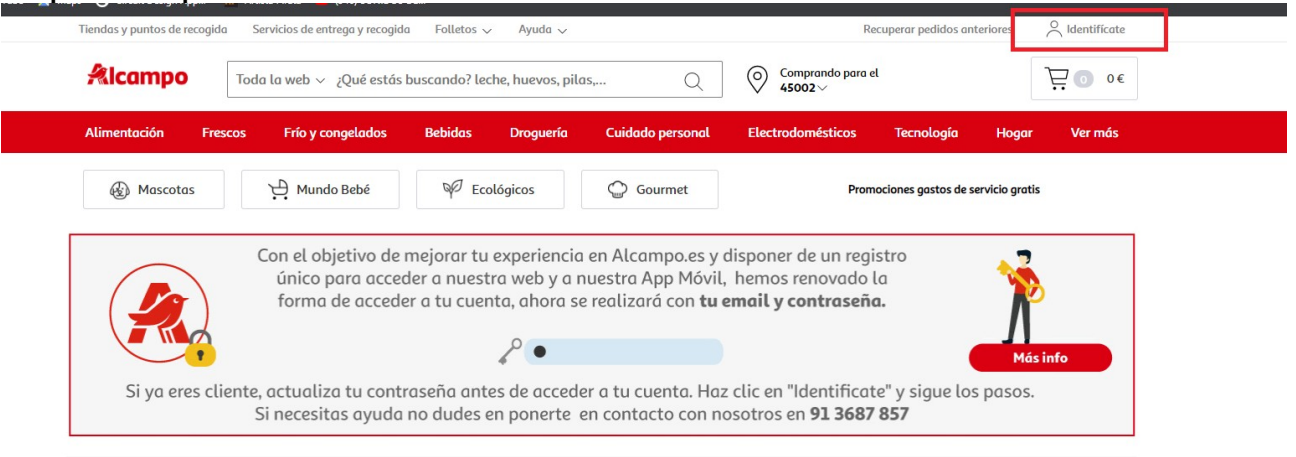

Nos aparecerá una pantalla en la que introducir nuestros datos y contraseña. Como nosotros no nos hemos dado de alta, debemos crearnos una cuenta de cliente.

| Correo electrón     | ico                     |  |
|---------------------|-------------------------|--|
|                     |                         |  |
| Este campo es oblig | gatorio                 |  |
| Contraseña          |                         |  |
| Este compo es oblic | notorio                 |  |
| įOj                 | lvidaste tu contraseña? |  |
|                     | Conectarme              |  |

Al igual que en el ejemplo anterior, debemos rellenar los datos solicitados, y pinchar en aceptar:

Nuevo registro

| Este campo es obli                                                               | gatorio              |    |      |                |
|----------------------------------------------------------------------------------|----------------------|----|------|----------------|
| Teléfono móvil                                                                   |                      |    |      |                |
| <u>.</u> .                                                                       |                      |    |      |                |
| Contraseña                                                                       |                      |    |      |                |
|                                                                                  |                      |    |      | áb.            |
|                                                                                  |                      |    |      | et.            |
| Confirmación d                                                                   | le la contraseño     |    |      |                |
|                                                                                  |                      |    |      | 2              |
|                                                                                  |                      |    |      |                |
|                                                                                  |                      |    |      |                |
| 0 30                                                                             | y un particuto       |    | empi | esu            |
|                                                                                  |                      |    |      |                |
| Nombre                                                                           |                      |    |      |                |
|                                                                                  |                      |    |      |                |
|                                                                                  |                      |    |      |                |
| Apellidos                                                                        |                      |    |      |                |
|                                                                                  |                      |    |      |                |
|                                                                                  |                      |    |      |                |
| Fecha de nacim                                                                   | iento                |    |      |                |
| Fecha de nacim<br>DD \$                                                          | njento<br>MM         | ¢  | ] [  | YYY) ¢         |
| Fecha de nacim<br>DD ¢                                                           | njento<br>MM         | ¢  | ] [  | YYY) ¢         |
| Fecha de nacim<br>DD ¢                                                           | MM<br>ento           | ¢  | ] [  | YYY) \$        |
| Fecha de nacim<br>DD ¢<br>Tipo de docum<br>DNI                                   | njento<br>MM<br>ento | ¢  | ] [  | ۲۲۲۲۱ ÷        |
| Fecha de nacim<br>DD ¢<br>Tipo de docum<br>DNI<br>Número de doc                  | ento<br>umento       | \$ | ] [  | YYY) ¢         |
| Fecha de nacim<br>DD ¢<br>Tipo de docum<br>DNI<br>Número de doc                  | ento<br>umento       | \$ | ] [  | YYY1 ¢         |
| Fecha de nacim<br>DD ¢<br>Tipo de docum<br>DNI<br>Número de doc                  | niento<br>MM<br>ento | \$ | ] [  | YYY1 ¢<br>¢    |
| Fecha de nacim<br>DD ¢<br>Tipo de docum<br>DNI<br>Número de doc<br>Código postal | ento<br>umento       | \$ | ] [  | ŶŶŶŶ) ¢        |
| Fecha de nacim<br>DD ¢<br>Tipo de docum<br>DNI<br>Número de doc                  | ento<br>MM<br>umento | \$ | ] [  | ŶŶŶŶ1 \$<br>\$ |

descuentos)

Al igual que antes, debemos hacer una confirmación en un mensaje enviado a nuestro correo electrónico.

Posteriormente ya estaremos dados de alta como clientes y podremos finalmente comprar en esta web.

Todos los articulos que se ofertan aparecen en una barra como esta:

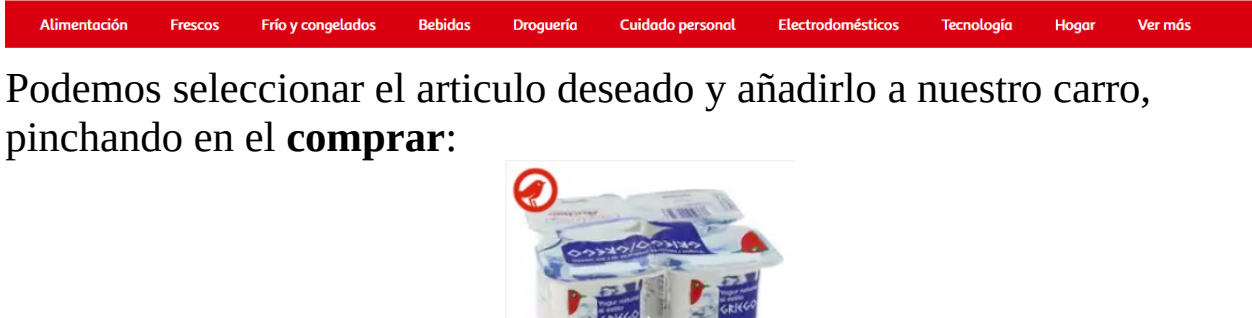

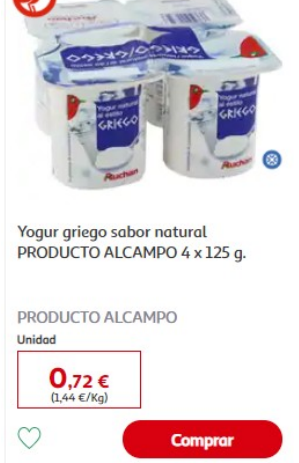

Nuestro carro aparecerá en la esquina superior derecha. El carro contiene todos los articulos q hemos elegido:

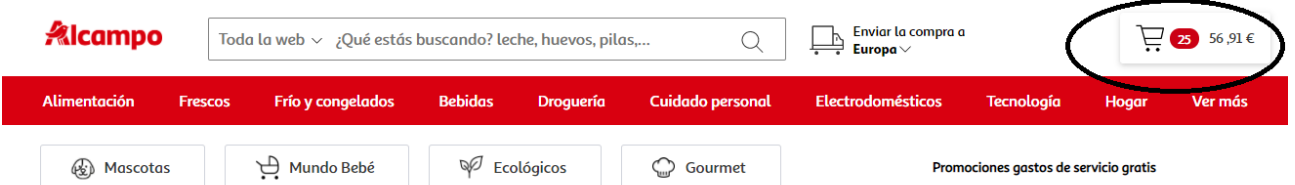

Al pinchar en el carro podremos acabar nuestra compra. Debemos fijarnos en que tenemos la opción de **enviar la compra a nuestro domicilio**, ya que por defecto sale la opción de recoger en la tienda:

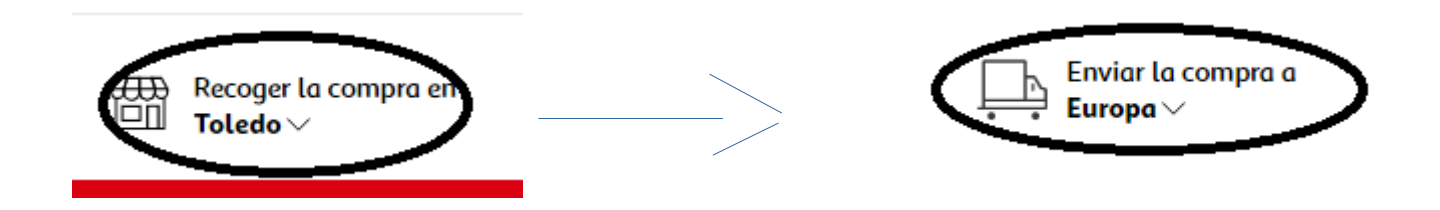

# Finalmente solo tenemos que **confirmar la compra:**

|            | Aceite de oliva virgen extra Hojiblanca botella de 1 l.<br>coosur<br>♡ ⇄ Elegir sustituto | 3,18 € | <b>5 +</b> | 15,90 € | Mañana, Lunes 02 Noviembre<br>entre 19:00 y las22:00.<br>Gastos de preparación y envío 9,90 €  |
|------------|-------------------------------------------------------------------------------------------|--------|------------|---------|------------------------------------------------------------------------------------------------|
| <b>8</b> 3 | Paté de hígado de cerdo 3 x 75 gramos<br>LA PIARA<br>♡ ⇄ Elegir sustituto                 | 2,76 € | 9 9 🕈      | 24,84€  | Subtotal: 56,91 €<br>Total productos: 56,91 €<br>Confirma la compra →                          |
|            | Mini tostas extrafinas 100 g.<br>BIMBO<br>♡ ⇄ Elegir sustituto                            | 1,47 € | • 11 +     | 16,17 € | Al pulsar el botón confirma la compra<br>estás aceptando las Condiciones<br>generales de venta |

# Posteriormente, elegir una franja horaria a la que queremos que llegue nuestro pedido, añadir una tarjeta de crédito y pinchar en **validar compra**:

|                                             | ~                        | 3                         | 4                         | 5                     | 6                     | 7                     |
|---------------------------------------------|--------------------------|---------------------------|---------------------------|-----------------------|-----------------------|-----------------------|
| Domingo                                     | Lunes                    | Martes                    | Miercoles                 | Jueves                | Viernes               | Sabado                |
|                                             | Completa                 | Completa                  | Completa                  | Completa              | Completa              | Completa              |
|                                             | Completa                 | 09:00<br>12:00 9,90 €     | 09:00<br>12:00 9,90 €     | 09:00<br>12:00 9,90 € | 09:00<br>12:00 9,90 € | 09:00<br>12:00 9,90 € |
| Sin servicio                                | Completa                 | 12:00<br>15:00 9,90 €     | 12:00<br>15:00 9,90 €     | 12:00<br>15:00 9,90 € | 12:00<br>15:00 9,90 € | 12:00<br>15:00 9,90 € |
|                                             | Completa                 | 15:00<br>19:00 9,90 €     | 15:00<br>19:00 9,90 €     | 15:00<br>19:00 9,90 € | 15:00<br>19:00 9,90 € | 15:00<br>19:00 9,90 € |
|                                             | 19:00<br>22:00 9,90 €    | 19:00<br>22:00 9,90 €     | 19:00<br>22:00 9,90 €     | 19:00<br>22:00 9,90 € | 19:00<br>22:00 9,90 € | 19:00<br>22:00 9,90 € |
|                                             |                          | Avenida Europa 1 45       | 002 Toledo                |                       | Total de produ        | uctos 56,91 €         |
| ¿Prefieres ir a Recoge                      | erlo?                    | Selecciona otra dir       | ección                    |                       | Total:                | 56,91€                |
| 🔿 Terceras tarjetas C                       | Oney Aki, Simply y Leroy |                           |                           |                       |                       |                       |
| Perceras tarjetas C     Perceras tarjetas C | Oney Akı, Simply y Leroy |                           |                           |                       |                       |                       |
|                                             |                          |                           |                           |                       |                       |                       |
| 3. Solicitud de fac                         | tura                     |                           |                           |                       |                       | ?                     |
| 2 ¿Quieres factura?                         | Recuerda, recibirás un e | -mail con tu factura 24/4 | 48h después de la entrego | de tu compra.         |                       |                       |
|                                             |                          |                           |                           |                       | V                     | alidar v pagar 56.91€ |
|                                             |                          |                           |                           |                       |                       | , pagan capita        |
|                                             |                          |                           | TINT                      |                       |                       |                       |

--